## Windows11 恢复网络配置方法

## 此操作会重启电脑,注意提前保存文件

1、电脑右下角网络连接处右键,点击网络和 internet 设置
注意:有线连接是小电脑图标,无线连接是小扇子(wifi)图标

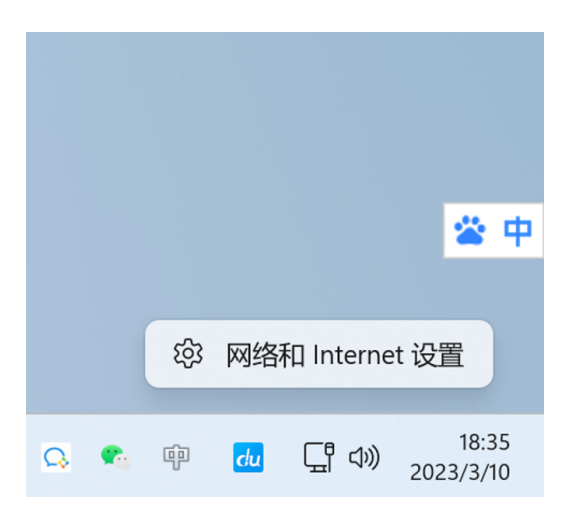

2、点击页面下方 "高级网络设置"

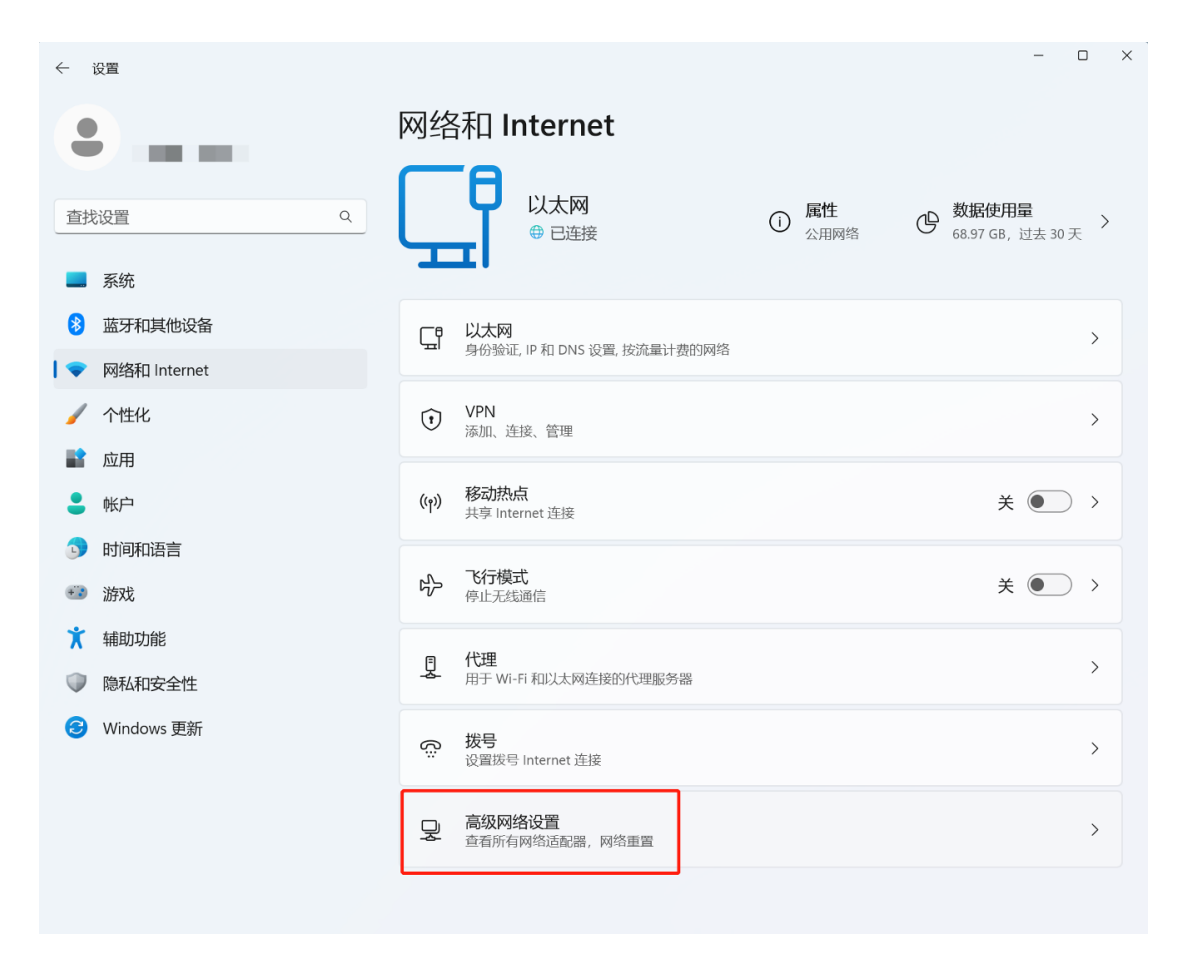

## 3、点击网络重置

| ← 设置 – □ × |              |                                                    |    |   |  |  |  |  |
|------------|--------------|----------------------------------------------------|----|---|--|--|--|--|
| •          |              | 网络和 Internet > 高级网络设置                              |    |   |  |  |  |  |
|            |              | 遊牙网络连接 Bluetooth Device (Personal Area Network) 蔡用 | ~  |   |  |  |  |  |
| 直找设置     Q |              |                                                    |    |   |  |  |  |  |
|            | 系统           | 更多设置                                               |    |   |  |  |  |  |
| 8          | 蓝牙和其他设备      | 高级共享设置<br>西方网络东西和土富沿黑                              | >  |   |  |  |  |  |
| 🗢          | 网络和 Internet |                                                    |    |   |  |  |  |  |
| /          | 个性化          | 数据使用量                                              | >  |   |  |  |  |  |
|            | 应用           |                                                    |    |   |  |  |  |  |
| :          | 帐户           | 硬件和连接属性                                            | >  |   |  |  |  |  |
| J          | 时间和语言        | 网络重置                                               | `` | > |  |  |  |  |
| +:         | 游戏           | 将所有网络适配器重置为出厂设置                                    |    |   |  |  |  |  |
| X          | 辅助功能         | 相关设置                                               |    |   |  |  |  |  |
| $\square$  | 隐私和安全性       |                                                    |    |   |  |  |  |  |
| 3          | Windows 更新   | 更多网络适配器选项                                          | Ø  |   |  |  |  |  |
|            |              | Windows 防火墙                                        | Ø  |   |  |  |  |  |
|            |              | A 获取帮助                                             |    |   |  |  |  |  |

## 4、点击立即重置

| ÷  | 设置           |   |                                                                                                    | - 0 X |  |
|----|--------------|---|----------------------------------------------------------------------------------------------------|-------|--|
|    |              |   | 网络和 Internet > 高级网络设置 > 网络<br>这格删除所有网络适配器然后重新安装它们,并将其他网络组件设回为原始设置。                                                                                                    |       |  |
| 查找 | 戈设置          | ٩ | 装具他网络软件风IVPN 各户端软件或虚拟交换机。                                                                                                    |       |  |
|    | 系统           |   | 12 - 4 The Contest of State of State of |       |  |
| 8  | 蓝牙和其他设备      |   | 网络重置                                                                                                    | 立即重置  |  |
| •  | 网络和 Internet |   |                                                                                                    |       |  |
| 1  | 个性化          |   | 获取帮助                                                                                                    |       |  |
|    | 应用           |   |                                                                                                    |       |  |
| :  | 帐户           |   |                                                                                                    |       |  |
| ٦  | 时间和语言        |   |                                                                                                    |       |  |
| •  | 游戏           |   |                                                                                                    |       |  |
| X  | 辅助功能         |   |                                                                                                    |       |  |
| Ŵ  | 隐私和安全性       |   |                                                                                                    |       |  |
| 3  | Windows 更新   |   |                                                                                                    |       |  |
|    |              |   |                                                                                                    |       |  |
|    |              |   |                                                                                                    |       |  |
|    |              |   |                                                                                                    |       |  |
|    |              |   |                                                                                                    |       |  |

- 5、手动重启电脑或等待电脑自动重启。
- 6、电脑重启后再次连接网络。